#### ITG-MDRA Best Colleges Ranking 2025

#### How to Register & Fill the Survey Form

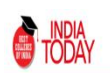

India Today-MDRA Best College Ranking Survey

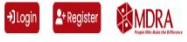

#### Instructions to participate in India Today-MDRA Best Colleges Ranking Survey 2025

Rankings of professional and academic courses have existed for over a decade but in today's complex and dynamic environment, where a large number of courses and institutes have come up during last few years, it is pertinent to separate the wheat from the chaff and bring out the best Professional and Academic Degrees/ Courses being offered in the country out of almost 50,000 colleges and institutes spread across the length and breadth of the country.

Country's most prestigious and largest-circulated weekly newsmagazine India Today has started its annual exercise of ranking Best Colleges in India in association with MDRA. This survey is an attempt to set the benchmark for tracking institutes that provide best education in India.

The following 14 courses/ degrees will be ranked:

1. Engineering (B.Tech)
2. Medical (MBBS)
3. Dental (BDS)
4. Law (LB/ BA LLB)
5. Architecture (B. Arch)
6. Hotel Management (BHM/ BHMCT)

7 Fachion Decion (R. Fachion Decion)

#### Click 'Register' to sign up for your institute.

|                                    | SIGN UP                          |                  |
|------------------------------------|----------------------------------|------------------|
| College/Institute Name             | City                             |                  |
| College/Institute Name             | Select City                      | Ÿ                |
| he college name field is required. | The city field is required.      |                  |
| itate                              | Pin Code                         |                  |
| Select State                       | * Enter Pin Code                 |                  |
| he state field is required.        | The pin code field is required.  |                  |
| lodal Person First Name            | Nodal Person Last Name           |                  |
| Enter First Name                   | Enter Last Name                  |                  |
| he first name field is required.   | The last name field is required. |                  |
| 1obile                             | Email Address                    |                  |
| Enter Mobile Number                | Enter Email Address              |                  |
| he phone field is required.        | The email field is required.     |                  |
| Password                           | Confirm Password                 |                  |
| Enter Password                     | Enter Confirm Password           | Activate Windows |

Enter the required details and create a password. Note: The User ID and password you create will be used to fill out the survey form

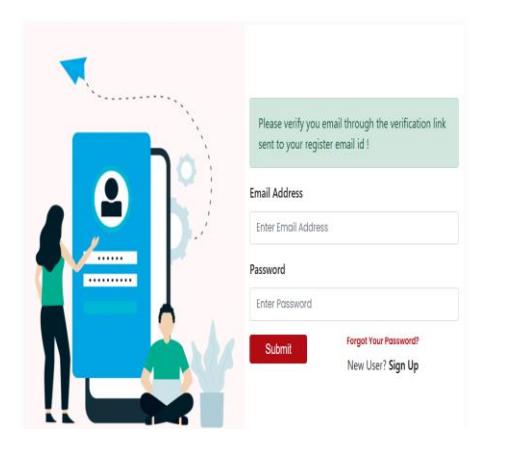

A verification email will be sent to the Email ID you entered in the previous step. Dear Rimmy Singh,

Please click on below link to verify your email address. Click to Verify Email

If you have not made this request, please ignore this email.

Thanks and Regards, Marketing & Development Research Associates. https://mdraonline.com/ You can verify this verification email by clicking on "Verify Email." Please check your spam folder as well for the verification email.

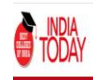

India Today-MDRA Best College Ranking Survey

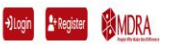

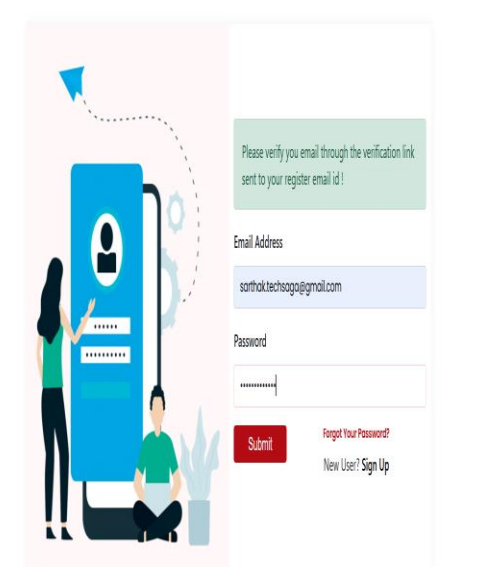

After verification, enter your Email ID and password to fill out the Survey form.

|                                                                | India Today-MDRA Best College Ranking S                                                               | H, Goura                                  | tv Raj Logout 🗱 MDRA |
|----------------------------------------------------------------|----------------------------------------------------------------------------------------------------|-------------------------------------------|----------------------|
|                                                                |                                                                                                    | Selected Stre                             | am                   |
| College/Institute Name:                                        | IIT Delhi                                                                                             | Architecture (B. Arch)                    | Click to Participate |
| City:<br>State:                                                | Noida<br>UP                                                                                           | Bachelor of Arts (BA)                     | Click to Participate |
| Pin Code:                                                      | 201010                                                                                                | Bachelor of Business Administration (BBA) | Click to Participate |
| Name:<br>Email Address:                                        | Gourav Raj<br>gourav@techsaga.co.in                                                                   | Bachelor of Commerce (BCom)               | Click to Participate |
| Mobile Number:                                                 | 8126204977                                                                                            | Bachelor of Computer Application (BCA)    | Click to Participate |
| Note: To submit surveys, you<br>of the declaration form. Pleas | are required to sign and upload the scanned copy<br>se click here to download the declaration format. | Bachelor of Science (BSc)                 | Click to Participate |
| Please proceed to upload the<br>completing all the necessary   | scanned copy of the Declaration format after<br>details.                                              | Dental (BDS)                              | Click to Participate |
| Upload Declaration View                                        | Delete                                                                                                | Engineering (B.Tech)                      | Click to Participate |
| Î                                                              |                                                                                                    | Fashion Design (B. Fashion Design)        | Click to Participate |
|                                                                |                                                                                                    |                                           | Activate Windows     |

#### After logging in, upload your declaration.

| TODAY                                                         | India Today-MDRA Best College Ranking                                                                 | Hi, Gourg                                 | rv Raj Logaut (MDR   |
|---------------------------------------------------------------|----------------------------------------------------------------------------------------------------|-------------------------------------------|----------------------|
|                                                               |                                                                                                    | Selected Stre                             | am                   |
| College/Institute Name:                                       | IIT Delhi                                                                                             | Architecture (B. Arch)                    | Click to Participate |
| City:                                                         | Noida                                                                                                 |                                           |                      |
| State:                                                        | UP                                                                                                    | Bachelor of Arts (BA)                     | Click to Participate |
| Pin Code:                                                     | 201010                                                                                                | Bachelor of Business Administration (BBA) | Click to Participate |
| Name:                                                         | Gourav Raj                                                                                            |                                           |                      |
| Email Address:                                                | gourav@techsaga.co.in                                                                                 | Bachelor of Commerce (BCom)               | Click to Participate |
| Mobile Number:                                                | 8126204977                                                                                            | Bachelor of Computer Application (BCA)    | Click to Participate |
| Note: To submit surveys, you<br>of the declaration form. Plea | are required to sign and upload the scanned copy<br>se click here to download the declaration format. | Bachelor of Science (BSc)                 | Click to Participate |
| Please proceed to upload the<br>completing all the necessary  | e scanned copy of the Declaration format after details.                                               | Dental (BDS)                              | Click to Participate |
| Upload Declaration View                                       | Delete                                                                                                | Engineering (B.Tech)                      | Click to Participate |
|                                                               |                                                                                                    | Fashion Design (B. Fashion Design)        | Click to Participate |

After uploading the declaration, start filling out the survey form by clicking on "Click to Participate."

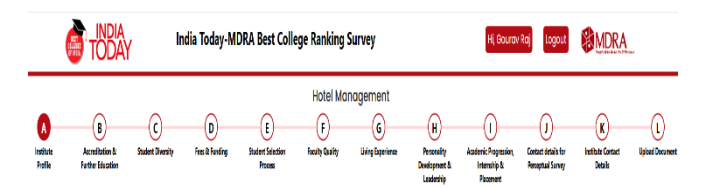

| SECTION A: Institute Profile                                |                                                            |  |  |  |  |
|-------------------------------------------------------------|------------------------------------------------------------|--|--|--|--|
| not leave any fields empty. If data is not available put "O | n.                                                         |  |  |  |  |
| A1. Name of the Institute                                   | A2. Name of the University awarding obgree (If applicable) |  |  |  |  |
| This is required                                            | This is required                                           |  |  |  |  |
| A3a. Address                                                | A3b. City                                                  |  |  |  |  |
| This is required                                            | This is required                                           |  |  |  |  |
| A3c State                                                   | A3d Pin                                                    |  |  |  |  |
| Select State                                                |                                                            |  |  |  |  |
| This is required                                            | This is required                                           |  |  |  |  |
|                                                             | Save & Next and                                            |  |  |  |  |

 After clicking the "Click to Participate" button,

2. Fill in all the required information in Section A.

|                           | TODAY                                     | l Ir                   | ıdia Today-M          | DRA Best Col                      | ege Ranking | Survey                              |                                                | Hi, Gourav                                              | r Raj                                    | MDRA                              |                     |
|---------------------------|-------------------------------------------|------------------------|-----------------------|-----------------------------------|-------------|-------------------------------------|------------------------------------------------|---------------------------------------------------------|------------------------------------------|-----------------------------------|---------------------|
| A<br>Institute<br>Profile | B<br>Accretization &<br>Further Education | C<br>Student Diversity | D<br>Fees & Funding   | E<br>Student Selection<br>Process | Hotel Mc    | inagement<br>G<br>Living Experience | H<br>Personaity<br>Development &<br>Leadership | )<br>Academic Progression,<br>Internship &<br>Placement | Contact details for<br>Perceptual Sarvey | K<br>Institute Contact<br>Details | L<br>Upleed Documen |
|                           |                                           |                        | SEC                   | TION B: A                         | ccreditat   | ion & Furtl                         | her Educ                                       | ation                                                   |                                          |                                   |                     |
|                           | B1. Is your college                       | AICTE approved?        |                       |                                   |             | B2. Does your coli                  | ege have NAAC Ac                               | creditation?                                            |                                          |                                   |                     |
|                           | O Yes O                                   | No                     |                       |                                   |             | 0 Yes 0                             | No                                             |                                                         |                                          |                                   |                     |
|                           | This is required                          |                        |                       |                                   |             | This is required                    |                                                |                                                         |                                          |                                   |                     |
|                           | B3. In which year ;                       | your college/ institu  | te received its first | NAAC accreditation                | ,           | B4. What is the lat                 | est score (CGPA) n                             | eceived by your colleg                                  | je by NAAC?                              |                                   |                     |
|                           | YYYY                                      |                        |                       |                                   |             |                                     |                                                |                                                         |                                          |                                   |                     |
|                           | B5. Till what date                        | is/ was your NAAC      | Accreditation valid   |                                   |             | B6. When did you                    | last submit AQAR                               | Report to NAAC?                                         |                                          |                                   |                     |
|                           | mm/ddiyyyy                                |                        |                       |                                   | Ū           | mnitdlyyyy                          |                                                |                                                         |                                          | ū                                 |                     |
|                           |                                           |                        |                       |                                   |             | This is required                    |                                                |                                                         |                                          |                                   |                     |
|                           | B7. Does your coll                        | lege offer a PhD?      |                       |                                   |             | B8. Does your colle                 | ege offer PG?                                  |                                                         |                                          |                                   |                     |
|                           | O Yes O                                   | No                     |                       |                                   |             | 0 Yes 0                             | No                                             |                                                         |                                          |                                   |                     |
|                           |                                           |                        |                       |                                   |             |                                     |                                                | Previous                                                | Save                                     | tivate window<br>Save & Next      |                     |

# Fill in all the required information in Section B.

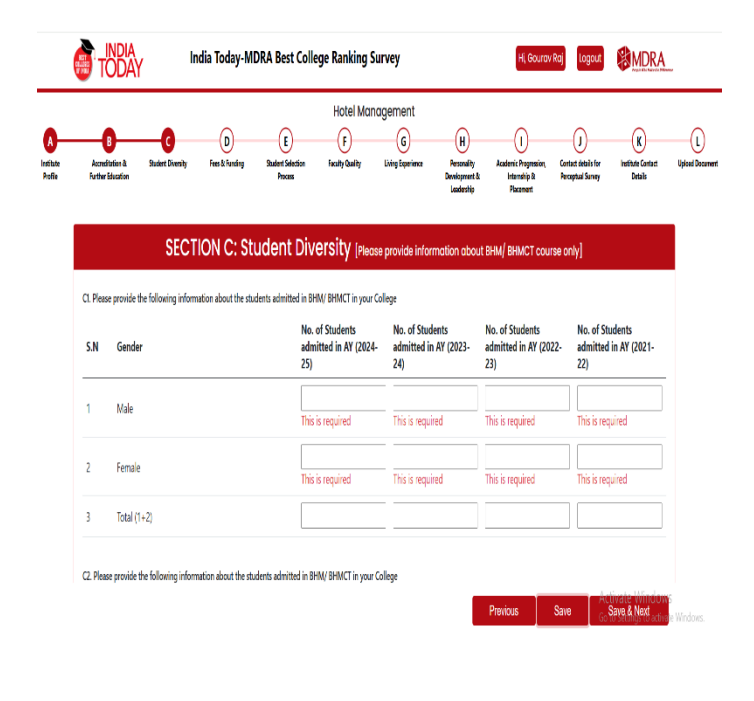

# Fill in all the required information in Section C.

|                           | <b>O</b> T     | INDIA<br>ODAY                    | , In                          | dia Today-M           | DRA Best Colle                    | ege Ranking                       | Survey                                |                                          | Hi, Gourd                                                | w Roj                                         | MDRA                                                       |                   |
|---------------------------|----------------|----------------------------------|-------------------------------|-----------------------|-----------------------------------|-----------------------------------|---------------------------------------|------------------------------------------|----------------------------------------------------------|-----------------------------------------------|------------------------------------------------------------|-------------------|
| A<br>Institute<br>Profile | Acon<br>Furthe | B<br>editation &<br>or Education | C<br>Studient Oliversity      | D<br>Fees & Funding   | E<br>Student Selection<br>Process | Engineerir<br>F<br>Hacity Quality | ng (B.Tech)<br>G<br>Living Esperience | H<br>Annaity<br>Decignent &<br>Lastentip | ()<br>Academic Progression,<br>Internship &<br>Placement | J<br>Contact details for<br>Perceptual Survey | K<br>Institute Consect<br>Details                          | L Upleed Document |
|                           |                |                                  | SE                            | CTION D:              | Fees & Fu                         | Inding (PI                        | ease provide info                     | ormation of B.                           | Tech/ BE course                                          | only]                                         |                                                            |                   |
|                           | D1. Whi<br>1.  | at is the total<br>Tuition       | l course fee (per sto<br>Fees | ident) for the entire | duration of B. Tech/              | BE (Excluding host                | el & fooding)?                        |                                          | Rs.                                                      |                                               | This is required                                           |                   |
|                           | 2              | Other F                          | 865                           |                       |                                   |                                   |                                       |                                          | Rs.                                                      |                                               | This is required                                           |                   |
|                           | 1              | Total Co                         | urse Fees                     |                       |                                   |                                   |                                       |                                          | Rs.                                                      |                                               | This is required                                           |                   |
|                           | D2.            | What is t                        | he total hostel fe            | e for the entire o    | luration of B. Tech               | / BE                              |                                       |                                          | Rs.                                                      |                                               | This is required                                           |                   |
|                           | D3.            | How ma                           | ny B. Tech/ BE stu            | idents are living i   | in the hostel?                    |                                   |                                       | This is                                  | required                                                 |                                               |                                                            |                   |
|                           |                |                                  |                               |                       |                                   |                                   |                                       |                                          | Previous                                                 | Save                                          | Activate Window<br>Save & Next<br>to to Settings to active | S<br>te Windows.  |

#### Fill in all the required information in Section D.

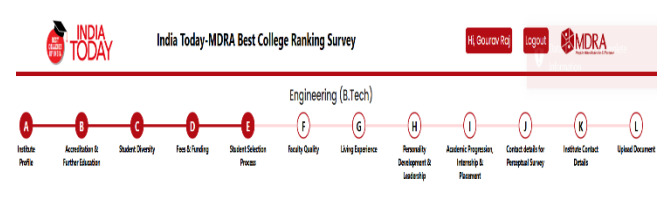

| SECTION E: Student Selection Process |                                                                                                    |                                |  |  |  |
|--------------------------------------|----------------------------------------------------------------------------------------------------|--------------------------------|--|--|--|
| E1. Total                            | number of applications received for B. Tech/ BE for AY 2024-25                                             |                                |  |  |  |
| This is I                            | equired<br>A competitive examinations need to be taken for admission in your college's B. Tech/ 95 course? |                                |  |  |  |
| S.N                                  | Types                                                                                                    | Yes/ No                        |  |  |  |
| 1                                    | JEE (Mains)                                                                                                | O Yes O No<br>This is required |  |  |  |
| 2                                    | JEE (Advanced)                                                                                             | O Yes O No<br>This is required |  |  |  |
| 3                                    | BITSAT                                                                                                    | O Yes O No                     |  |  |  |

Fill in all the required information in Section E.

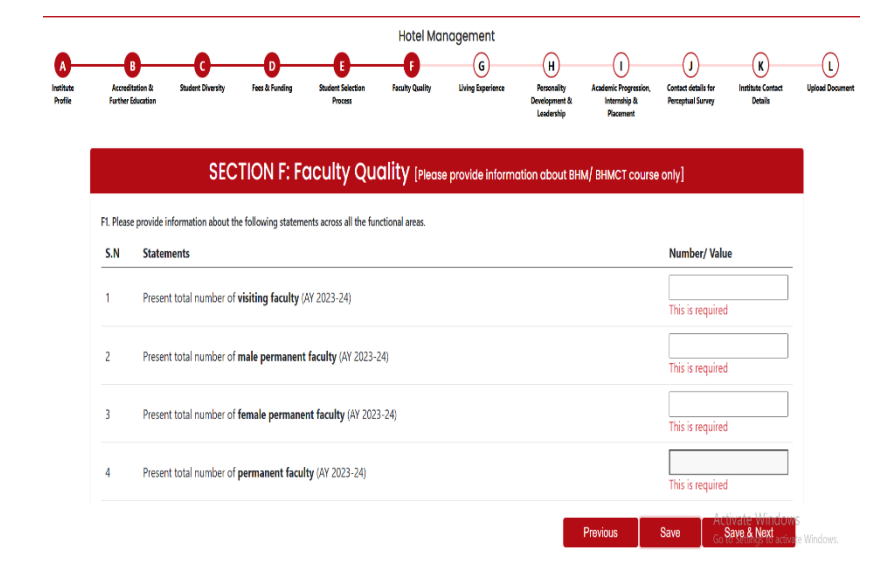

#### Fill in all the required information in Section F.

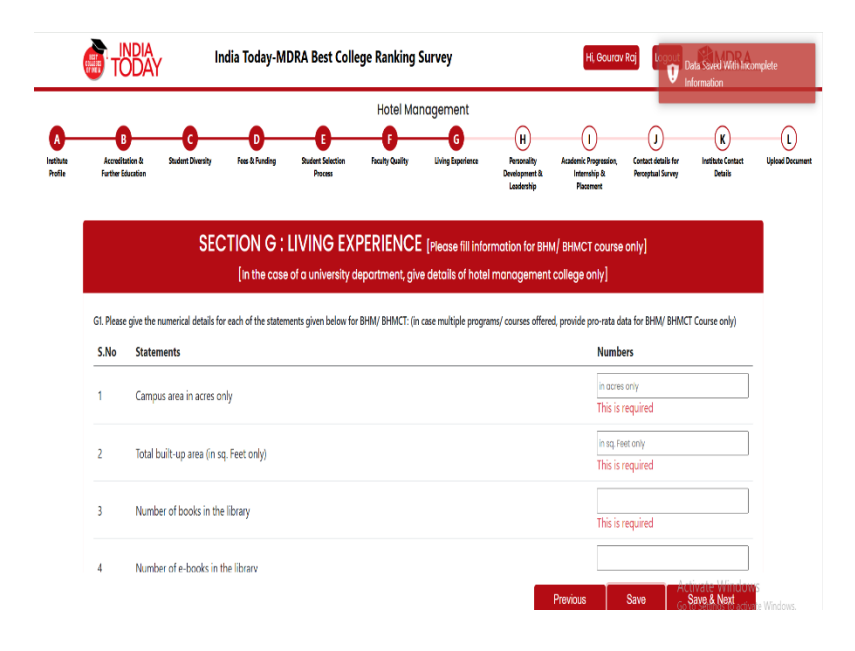

Fill in all the required information in Section G.

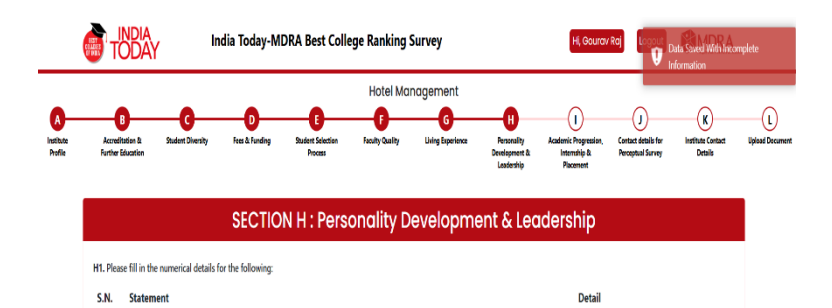

This is required

This is required

This is required

This is required

Save & Next

Total number of seminars conducted by the college in AY 2023-24

Total number of faculty training programs held in AY 2023-24

Total number of inter-college competitions attended in AY 2023-24

Total number of inter-college competitions hosted in AY 2023-24

3

4

## Fill in all the required information in Section H.

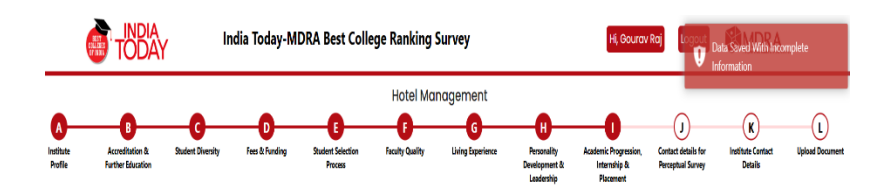

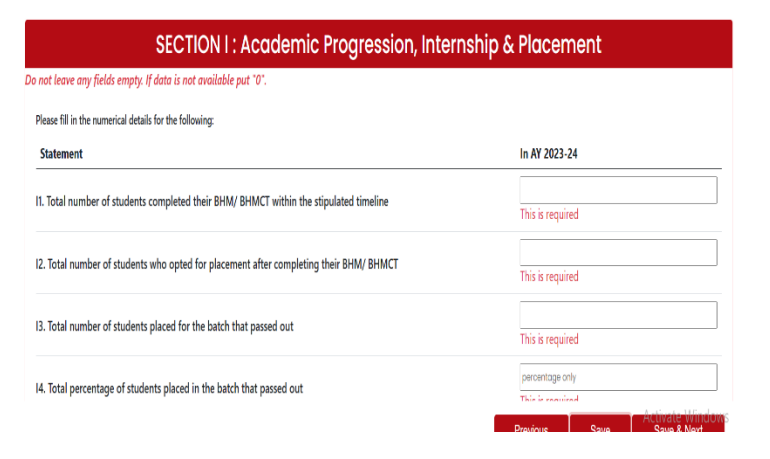

## Fill in all the required information in Section I.

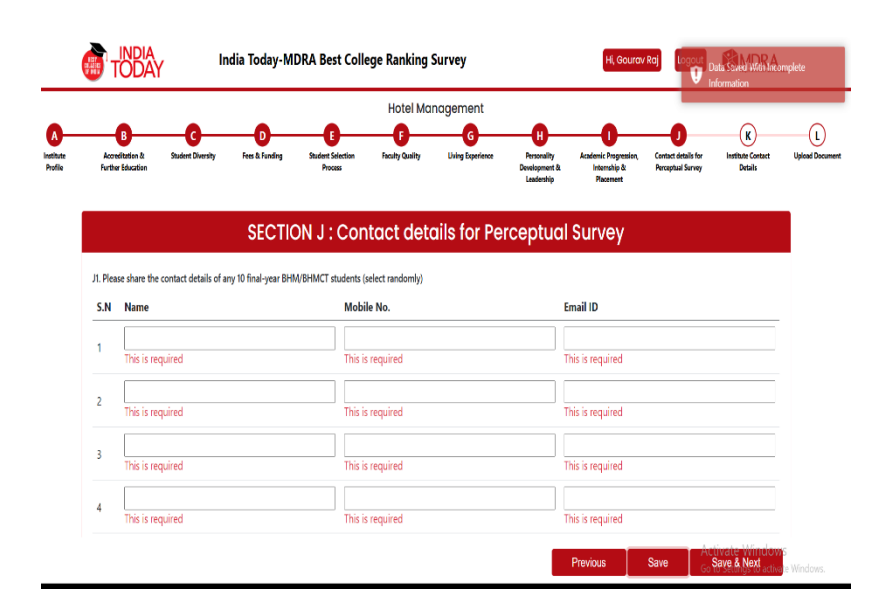

# Fill in all the required information in Section J.

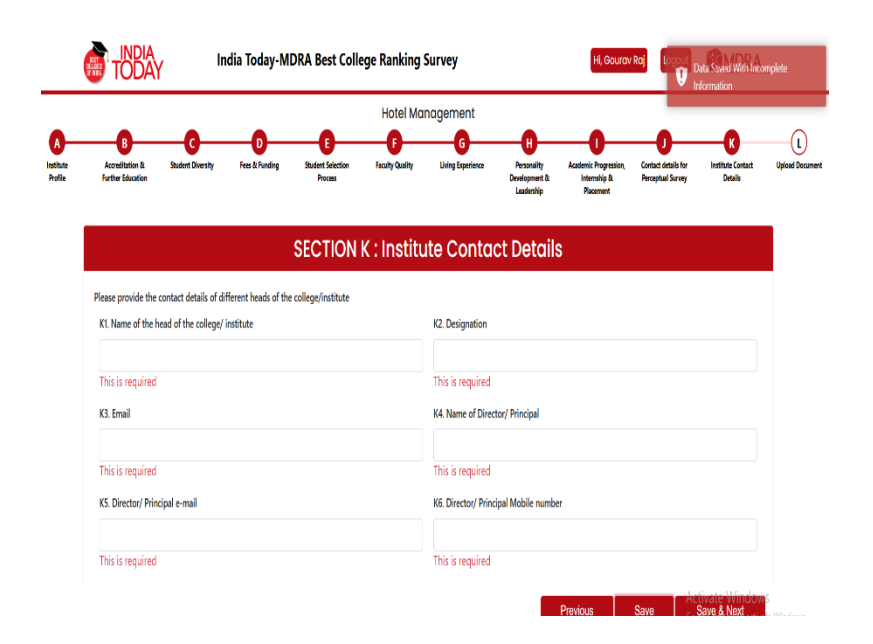

#### Fill in all the required Information of Section K.

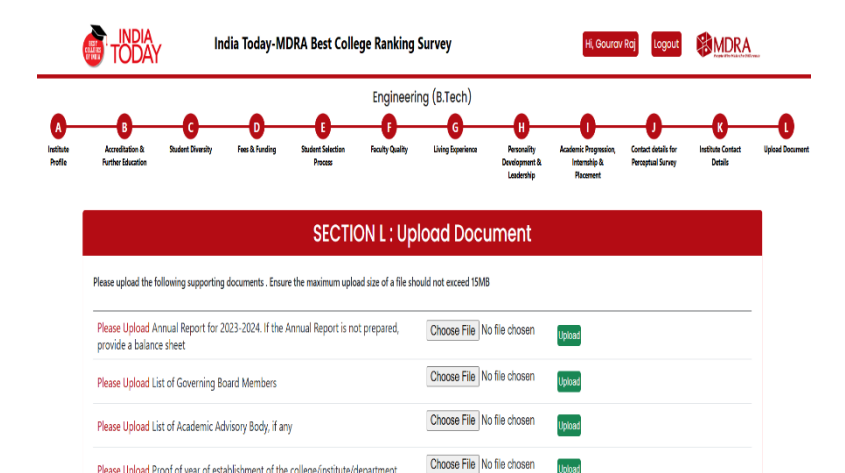

Upload

Upload

Ubhad

Choose File No file chosen

Choose File No file chosen

Please Upload Proof of year of establishment of the college/institute/department

Please Upload Offer Letters of Top 10 students (passed out in 2024) placed in India (Domestic placement) – Please ensure Total CTC break-up to be there in the offer

Please Upload Placement Brochure for the year 2024 (if available)

Upload all the related documents for final submission in Section L.

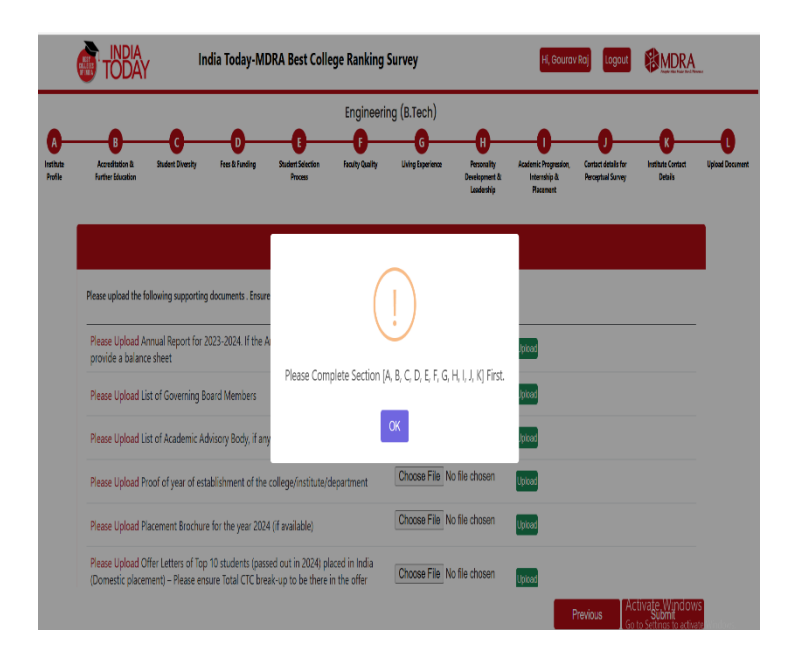

Before submitting, you must fill in all the required sections.

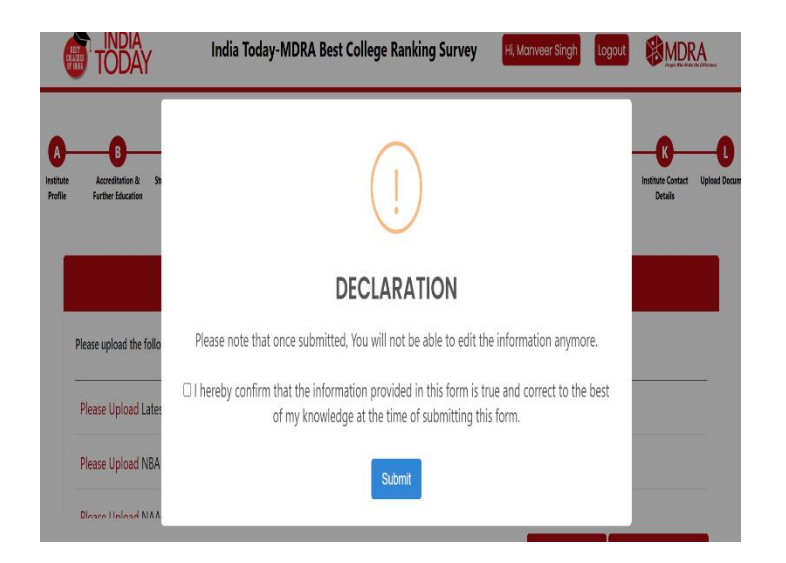

After filling in all the required information and uploading the related documents, the declaration will be displayed. Once you check the declaration, you can submit the survey form.

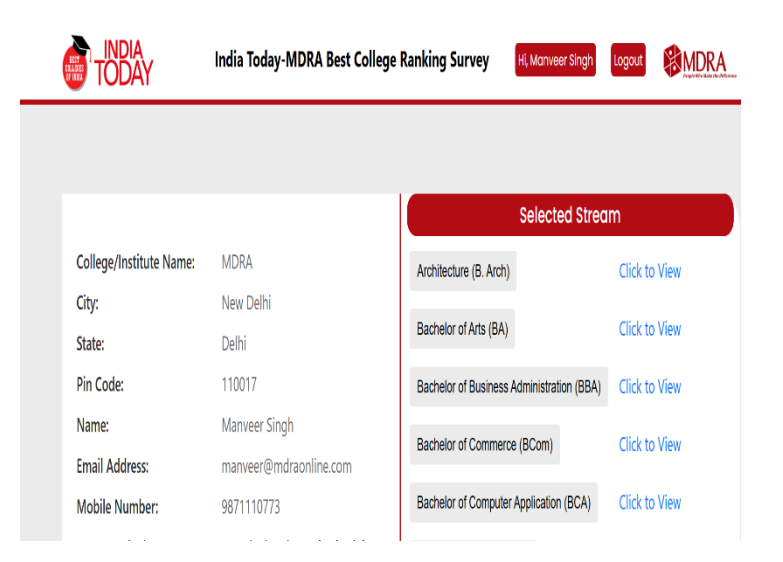

After final submission, you can click the "Click to View" button to open the file in PDF format.

#### <mark>Thank You</mark>